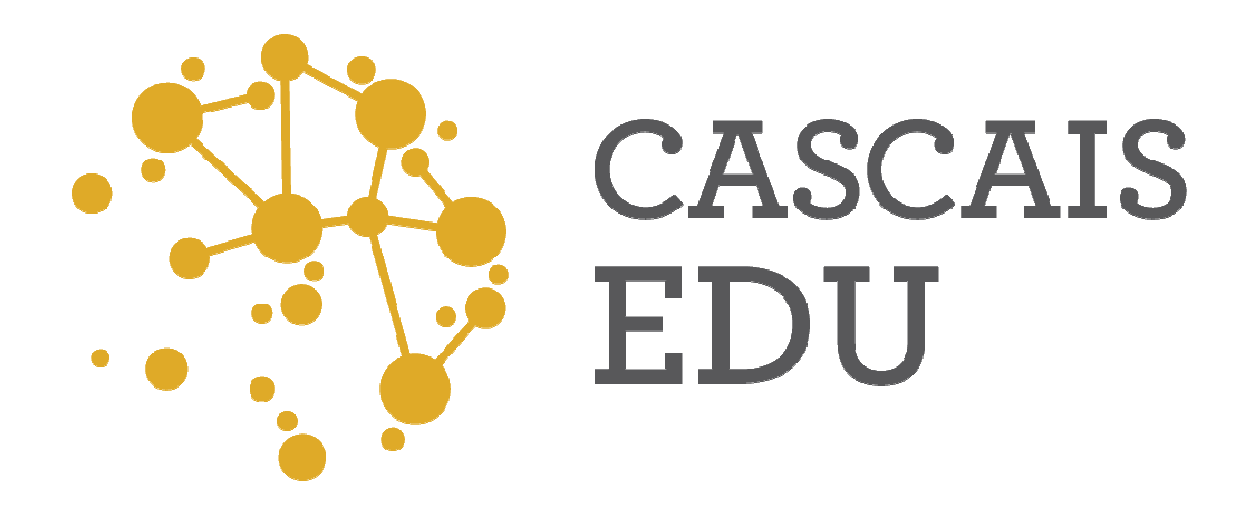

Matrículas – Áreas de Influência das Escolas Como pesquisar!

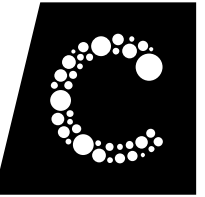

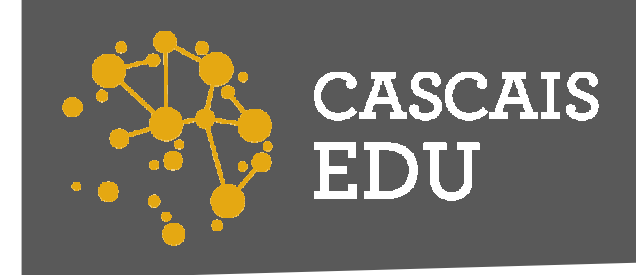

# Qual é o estabelecimento de educação/ensino e o agrupamento de escolas a que corresponde a minha morada?

Acedendo ao GeoCascais em cascais.pt pode informar-se sobre as áreas de influência dos agrupamentos e sobre a localização dos estabelecimentos de ensino do Concelho.

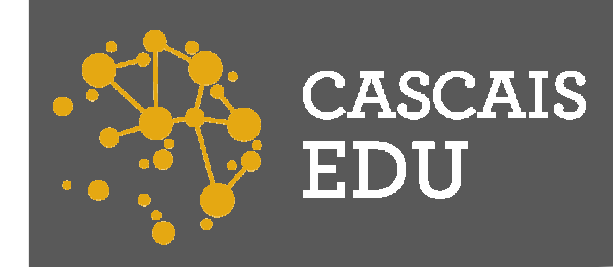

#### Como aceder ao GeoCascais

....

Clicando na palavra sublinhada GeoCascais ou, em alternativa, acedendo ao site cascais.pt e fazendo scroll até ao final da página onde deverá clicar na palavra GeoCascais (SIG) sublinhada a amarelo na imagem ao lado.

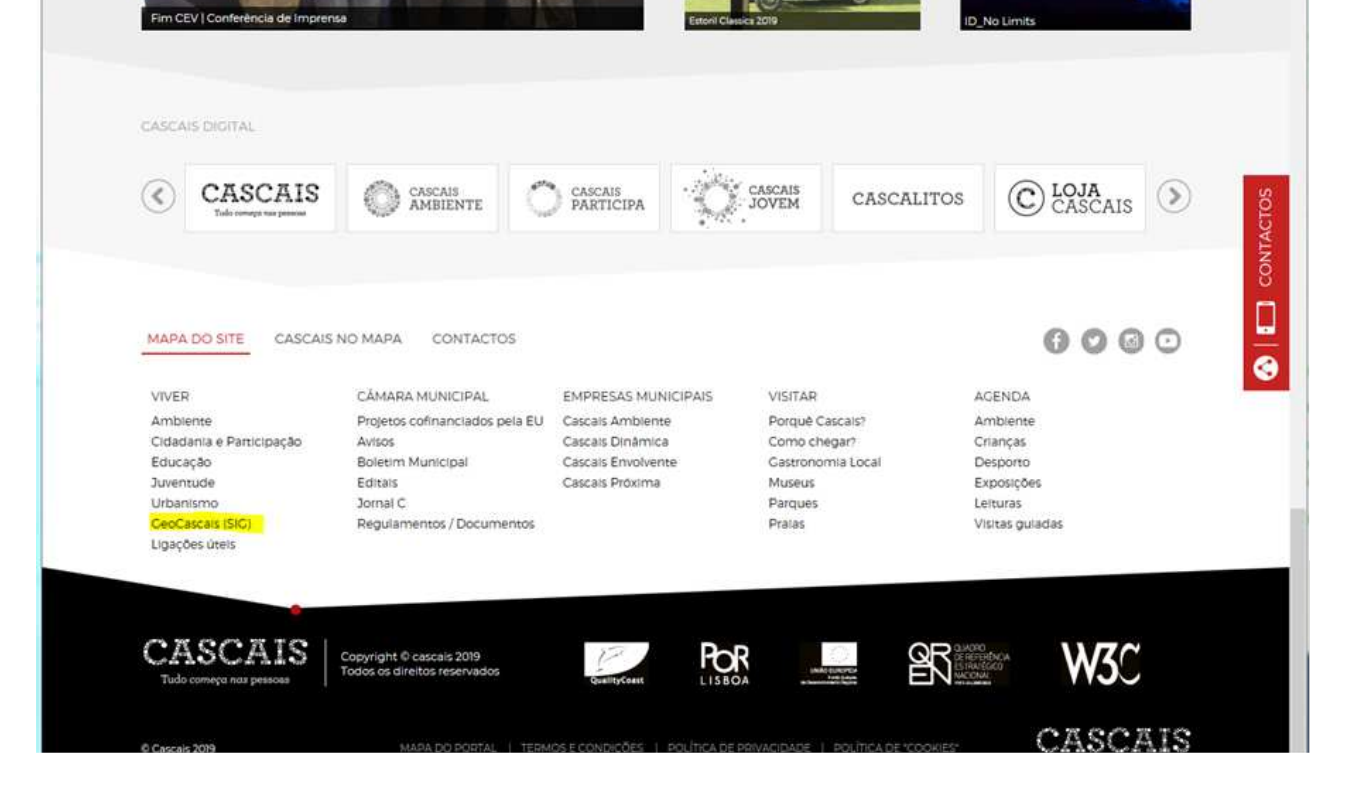

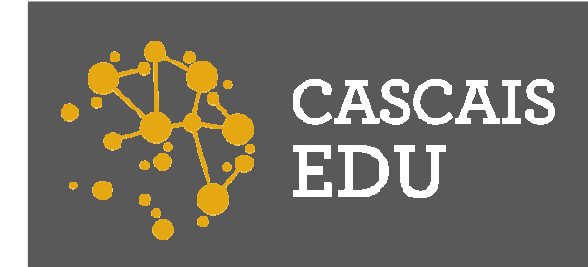

Como pesquisar a área de influência de um estabelecimento de ensino /educação para o préescolar e ou 1º Ciclo do ensino básico?

1º Passo – Na janela de início do programa clique no botã

De seguida, consecutivamente, nos separadores "Município", "Educação e Juventude", "Educação", e, por fim, "Área influencia das escolas 1º Ciclo".

Deverá obter uma imagem semelhante à da figura à direita.

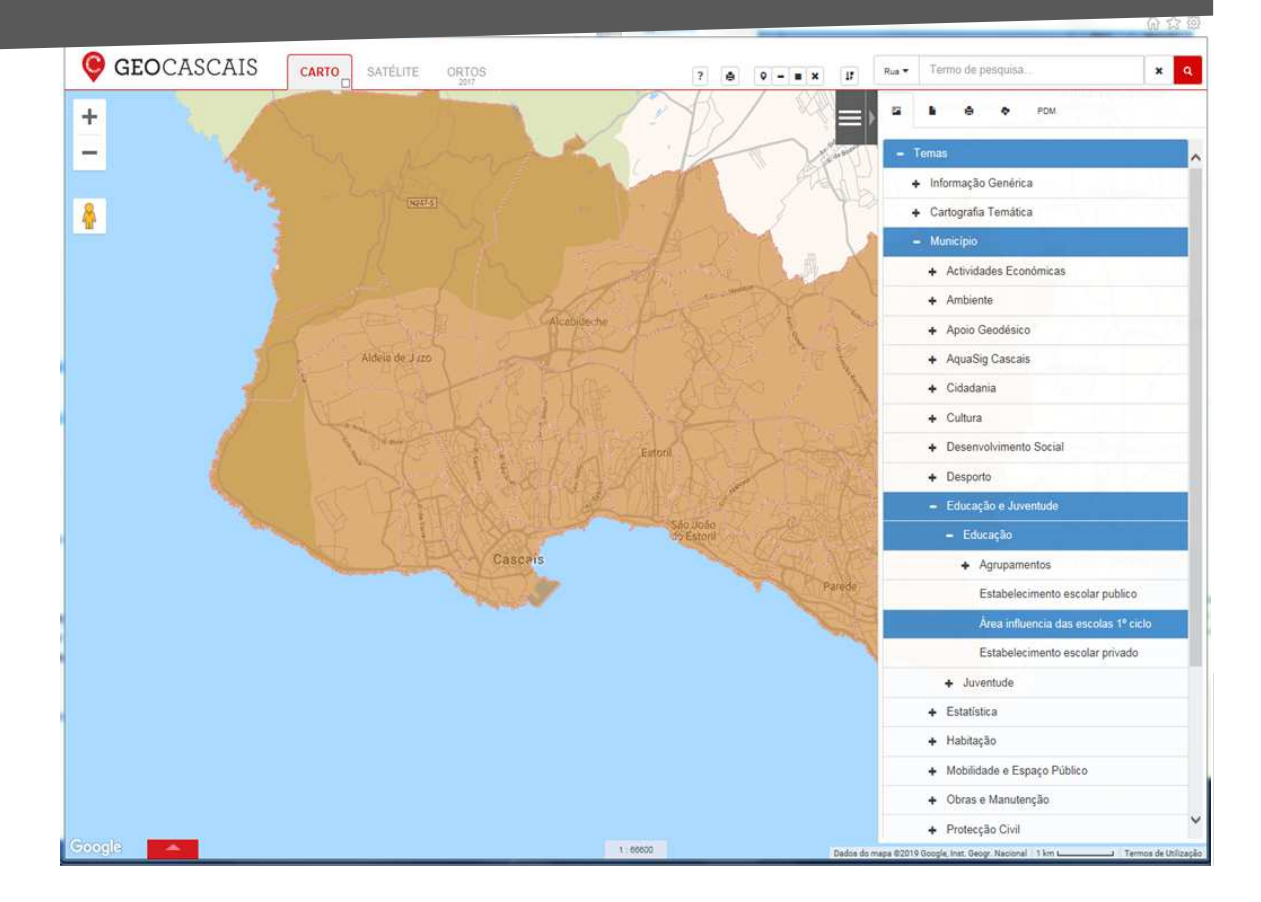

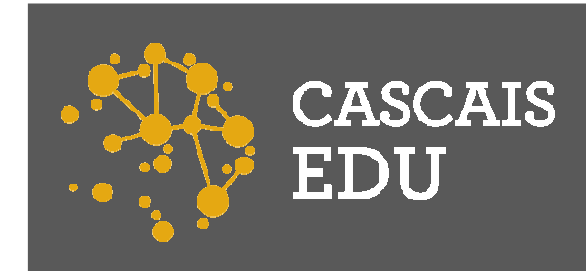

Como pesquisar a área de influência de um estabelecimento de ensino /educação para o préescolar e ou 1º Ciclo do ensino básico?

2º Passo – Escreva o nome da rua correspondente ao da sua morada e, se souber, separado por uma vírgula, o nº de polícia, na caixa de pesquisa, sublinhada por um retângulo a amarelo, na figura da direita. Finalmente, clique no botão

Deverá obter um ecrã semelhante ao da imagem à direita.

**3º Passo** – Clique na linha vermelha no ponto mais próximo da sua morada.

Deverá obter um ecrã semelhante ao da imagem na página seguinte.

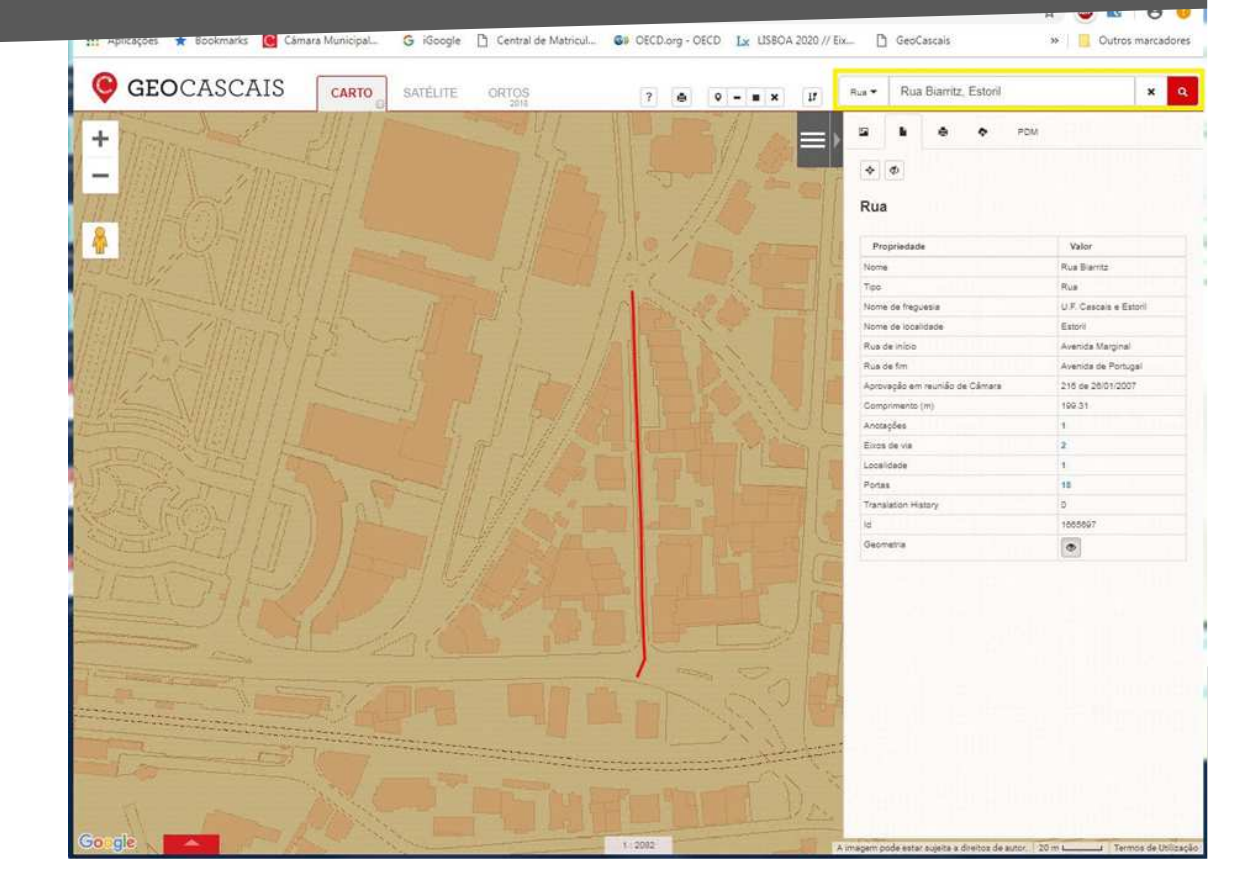

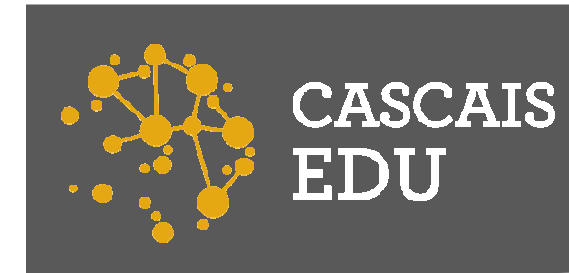

Como pesquisar a área de influência de um estabelecimento de ensino /educação para o préescolar e ou 1º Ciclo do ensino básico?

A Rua Biarritz, Estoril, no nosso caso, está na área de influência da escola do 1º ciclo Fausto Cardoso de Figueiredo, com contorno a vermelho no mapa e sublinhada a amarelo no texto, pertencente ao agrupamento escolar Ibn Mucana, igualmente sublinhado, no texto, a amarelo, com sede na Escola Básica e Secundária Ibn Mucana.

Deverá efetuar aí a sua matrícula!

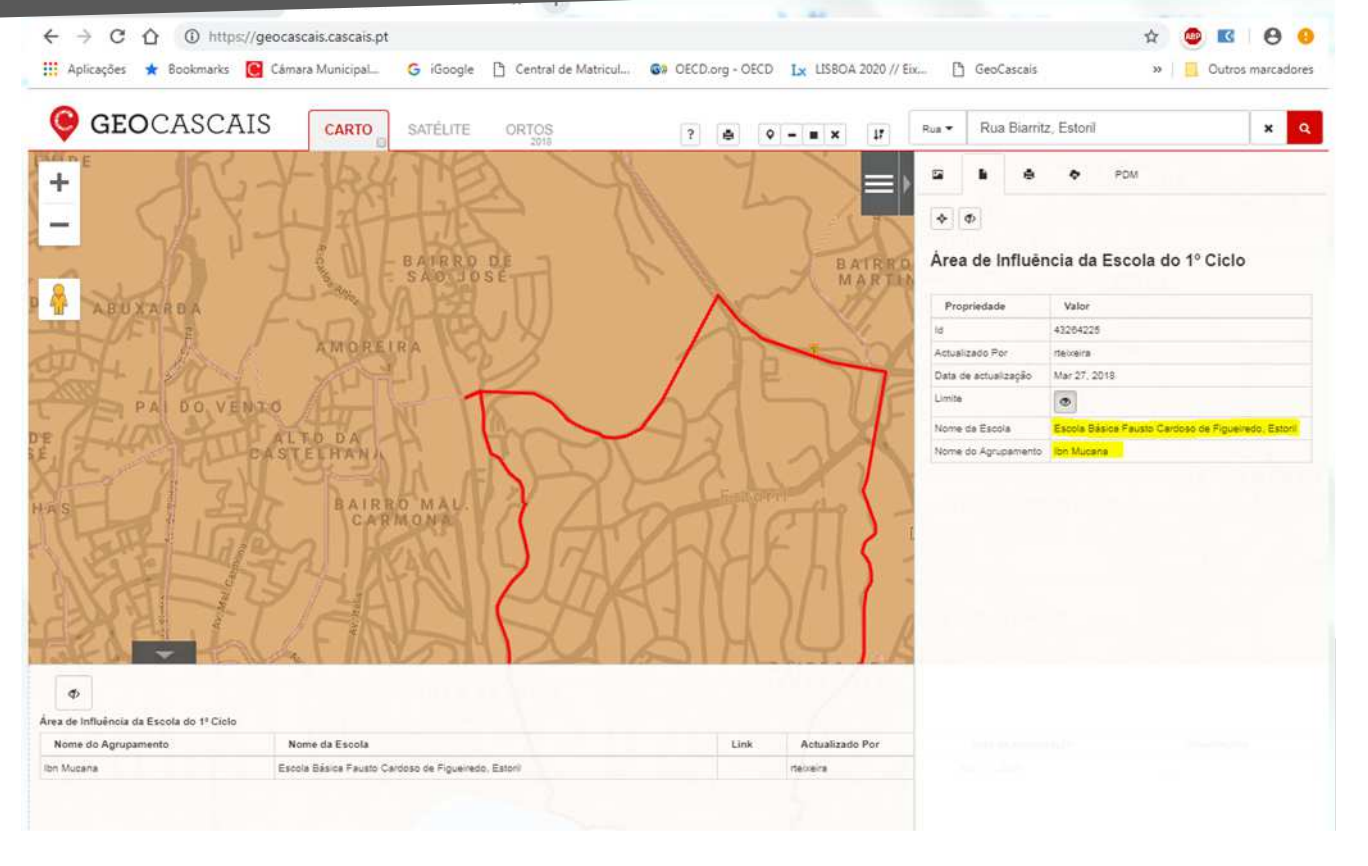

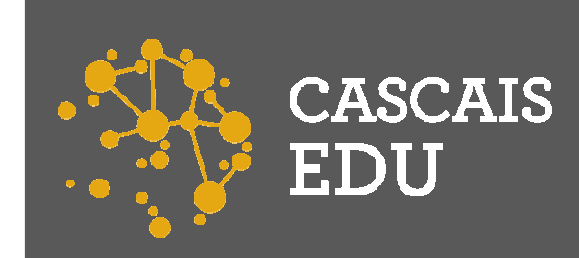

# Qual é o Agrupamento de Escolas a que corresponde a minha morada no 2º e 3º ciclo?

1º Passo – Na janela de início do programa clique no botão

De seguida, consecutivamente, nos separadores "Município", "Educação e Juventude", "Educação", "Agrupamentos" e, por fim, "Ag. 2º e 3º ciclo".

Deverá obter uma imagem semelhante à da figura à direita.

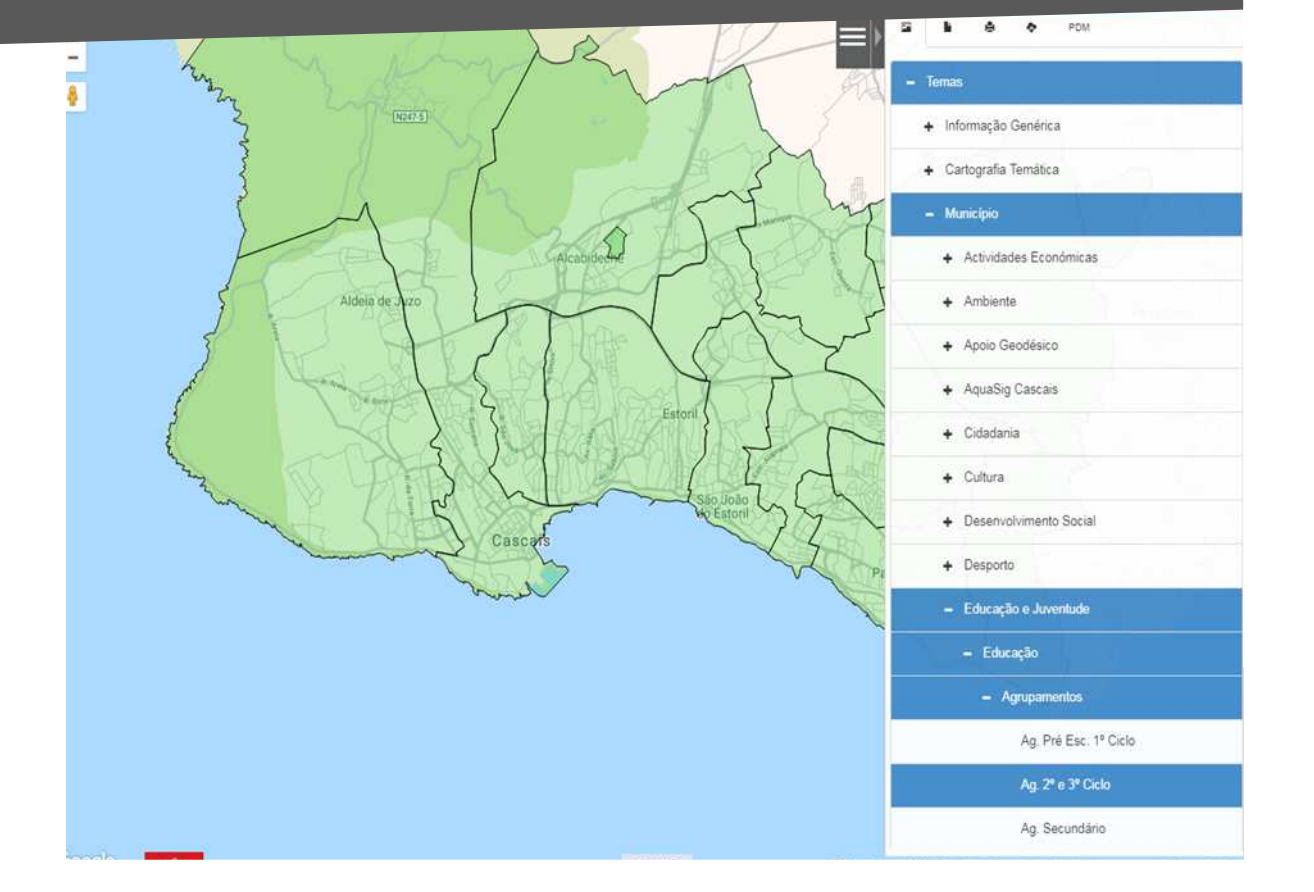

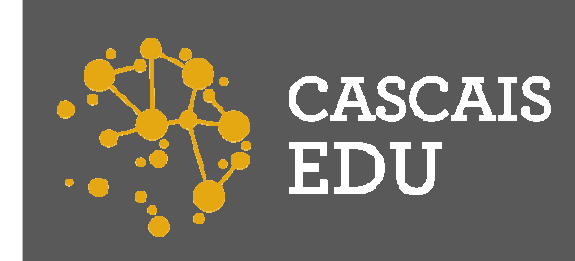

# Qual é o Agrupamento de Escolas a que corresponde a minha morada no 2º e 3º ciclo?

**2º Passo** – Escreva o nome da rua correspondente ao da sua morada e, se souber, separado por uma vírgula, o nº de polícia, na caixa de pesquisa, sublinhada por um retângulo a amarelo, na figura da direita. Finalmente,

Q

clique no botão

Deverá obter um ecrã semelhante ao da imagem à direita.

**3º Passo** – Clique na linha vermelha no ponto mais próximo da sua morada. Deverá obter um ecrã semelhante ao da imagem na página seguinte.

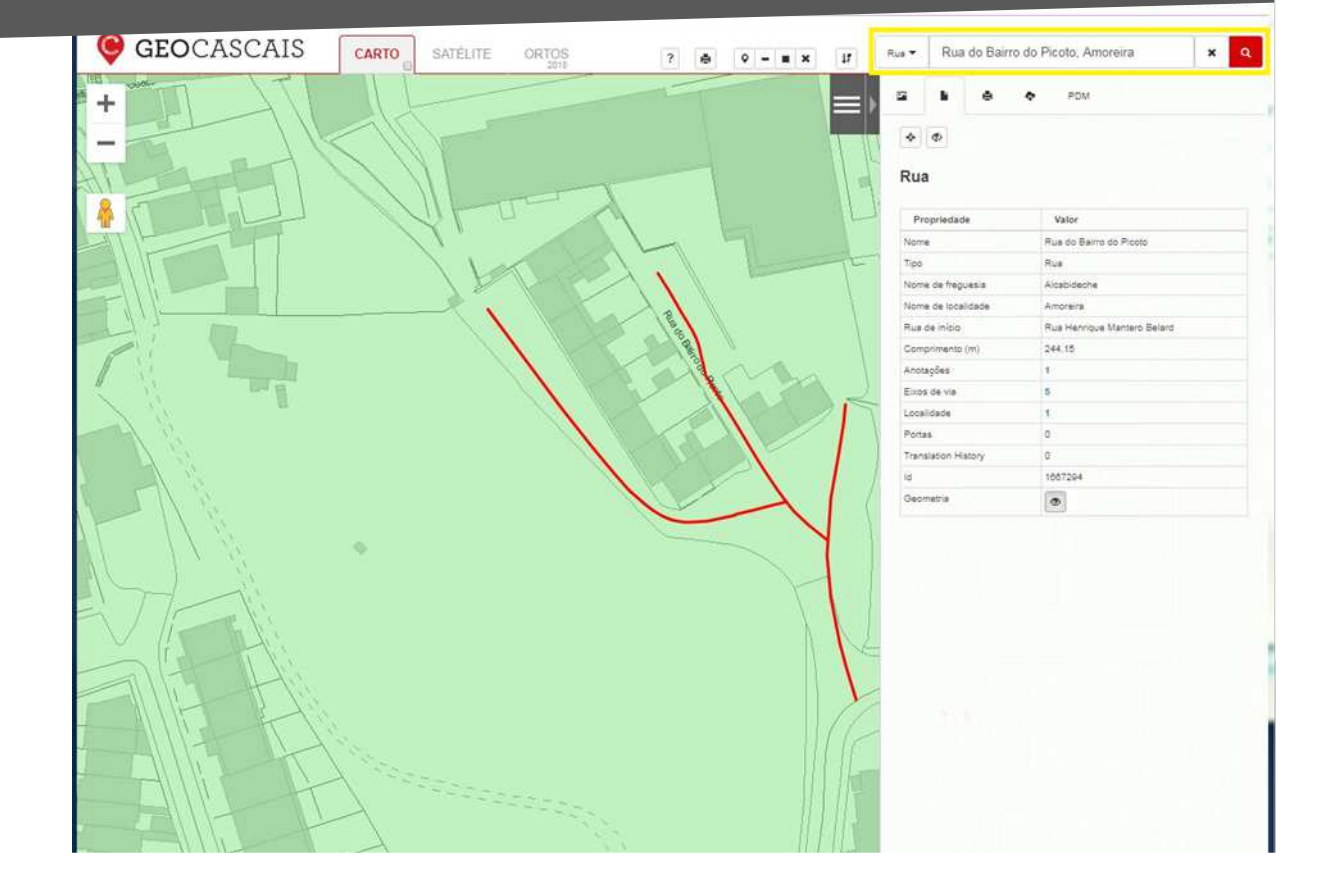

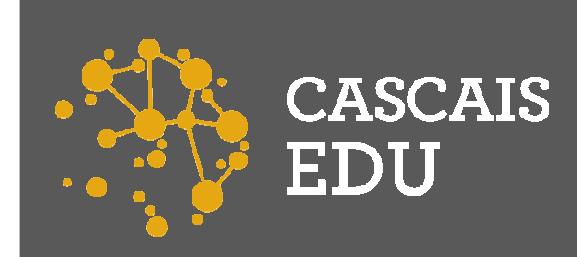

### Qual é o Agrupamento de Escolas a que corresponde a minha morada no 2º e 3º ciclo?

A Rua do Bairro do Picoto, Amoreira, no nosso caso, está na área de influência do agrupamento de escolas Ibn Mucana, com sede na Escola Básica e Secundária Ibn Mucana, no interior do retângulo amarelo na figura à direita.

Deverá efetuar aí a sua matrícula!

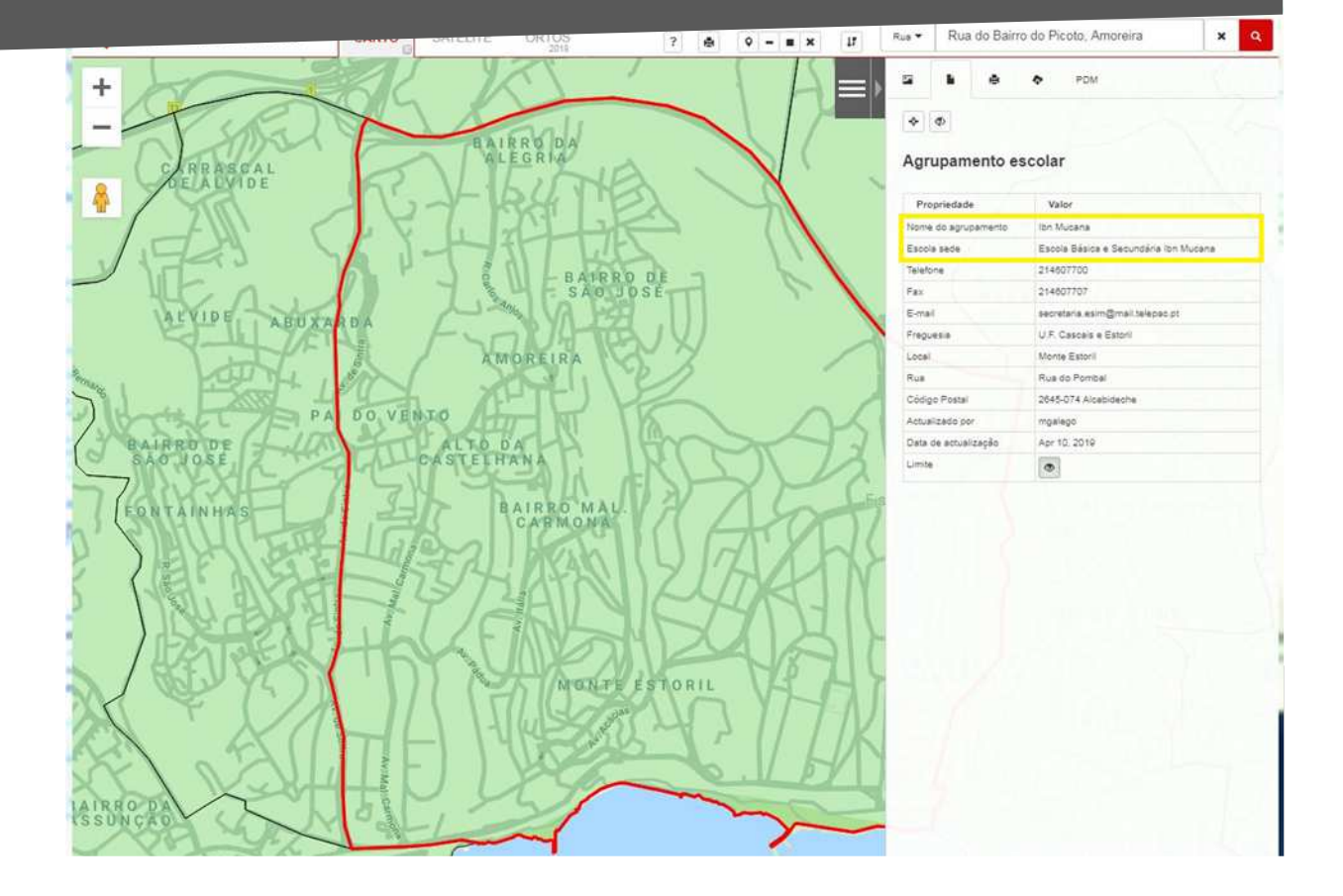

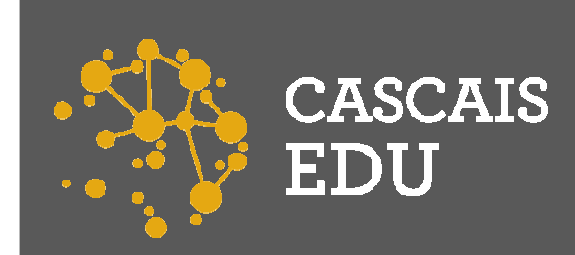

### Qual é o Agrupamento de Escolas a que corresponde a minha morada no Secundário?

1º Passo – Na janela de início do programa clique no botão

De seguida, consecutivamente, nos separadores "Município", "Educação e Juventude", "Educação", "Agrupamentos" e, por fim, "Ag. Secundário".

Deverá obter uma imagem semelhante à da figura à direita.

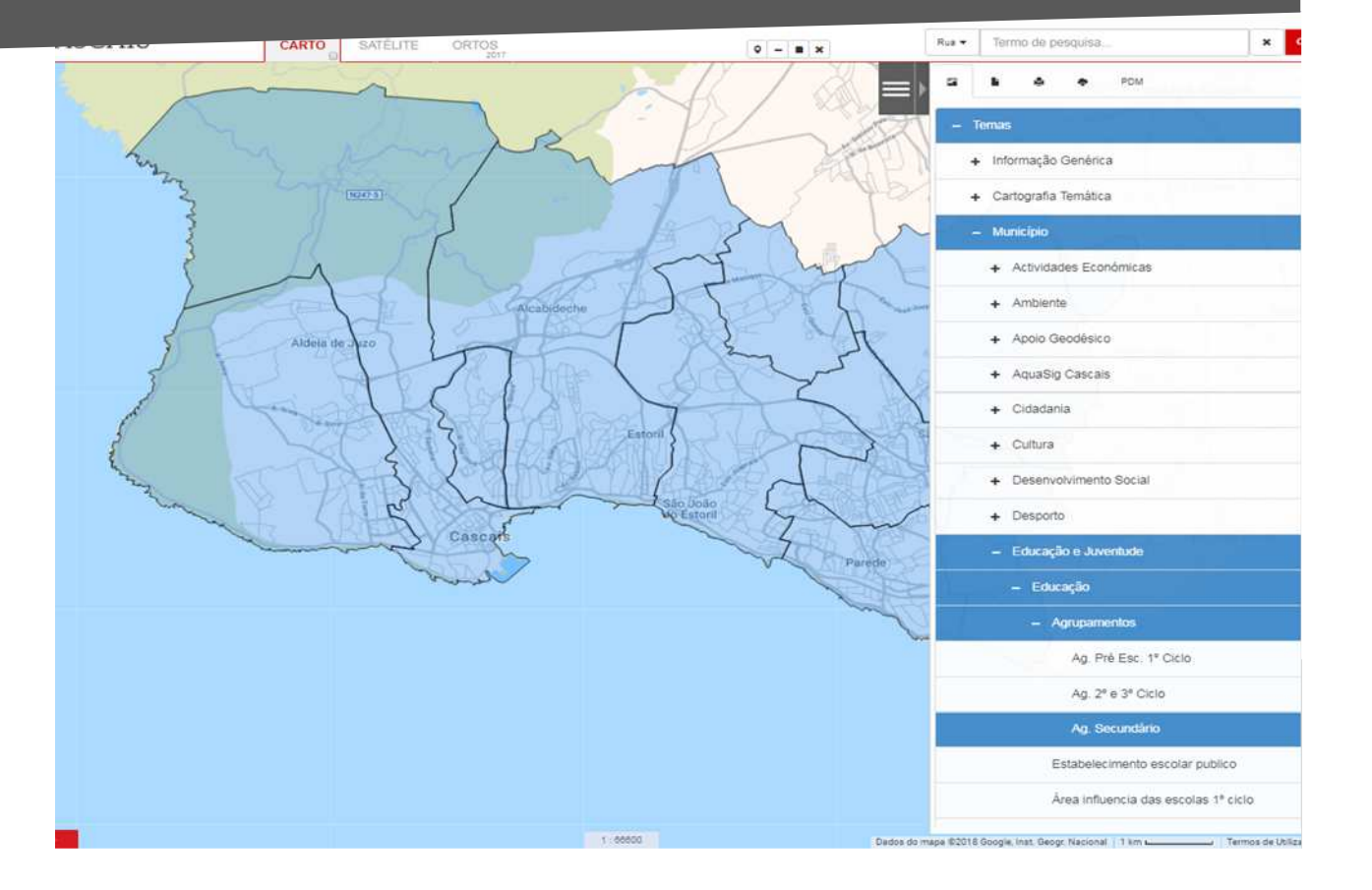

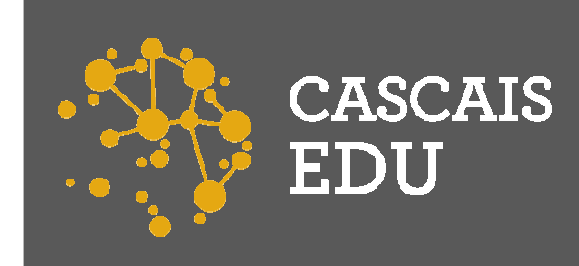

### Qual é o Agrupamento de Escolas a que corresponde a minha morada no Secundário?

2º Passo – Escreva o nome da rua correspondente ao da sua morada e, se souber, separado por uma vírgula, o nº de polícia, na caixa de pesquisa, sublinhada por um retângulo a amarelo, na figura da direita. Finalmente, clique no botão.

Deverá obter um ecrã semelhante ao da imagem à direita.

**3º Passo** – Clique na linha vermelha no ponto mais próximo da sua morada.

Deverá obter um ecrã semelhante ao da imagem na página seguinte.

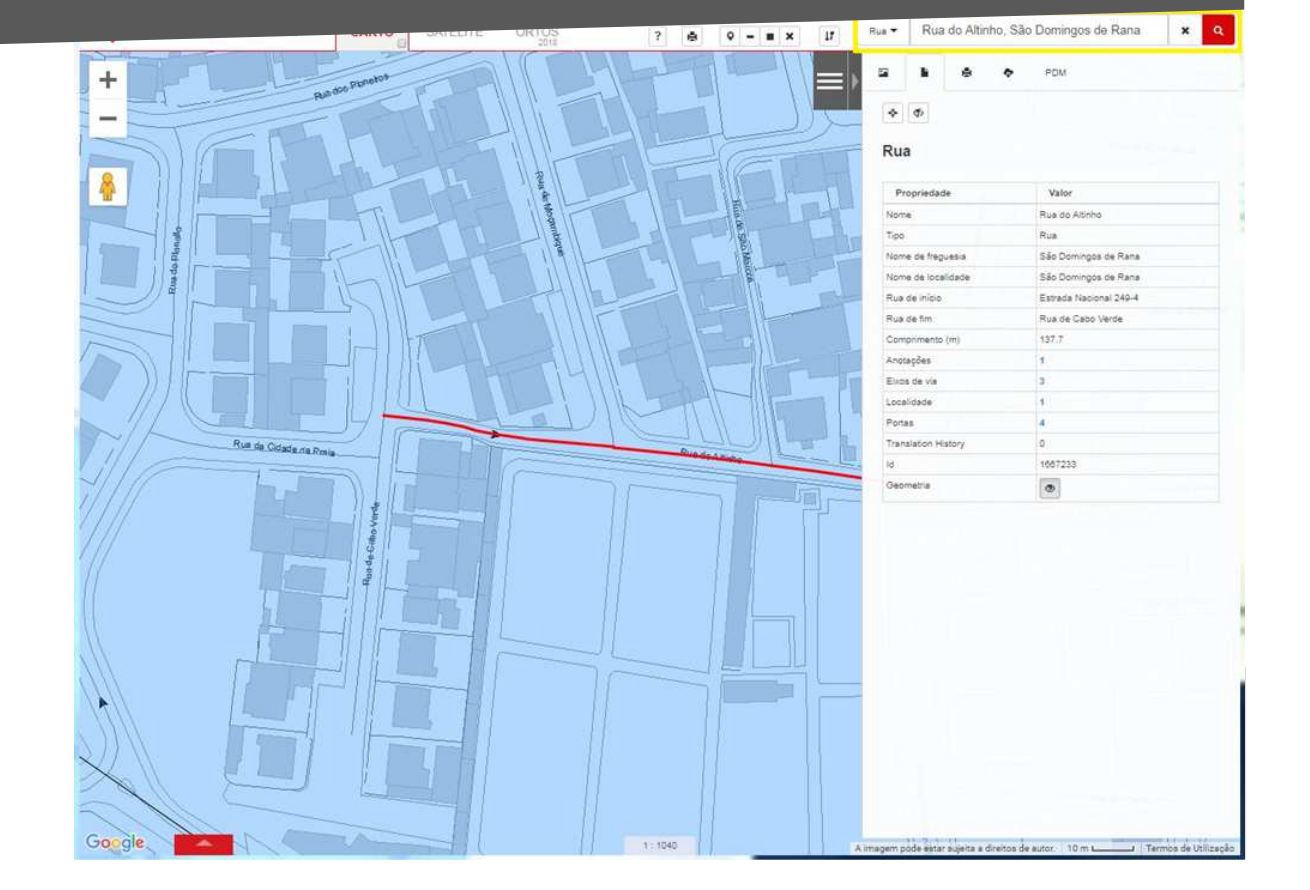

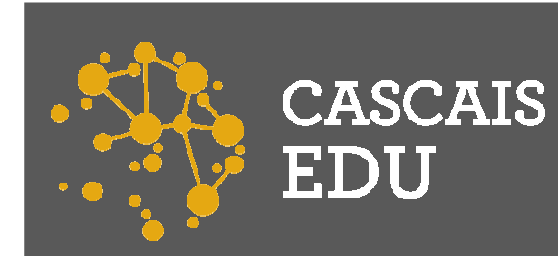

#### Qual é o Agrupamento de Escolas a que corresponde a minha morada no Secundário?

A Rua do Altinho, São Domingos de Rana, no nosso caso, está na área de influência do agrupamento de escolas Frei Gonçalo de Azevedo, com sede na Escola Básica e Secundária Frei Gonçalo de Azevedo, no interior do retângulo amarelo na figura à direita.

Deverá efetuar aí a sua matrícula!

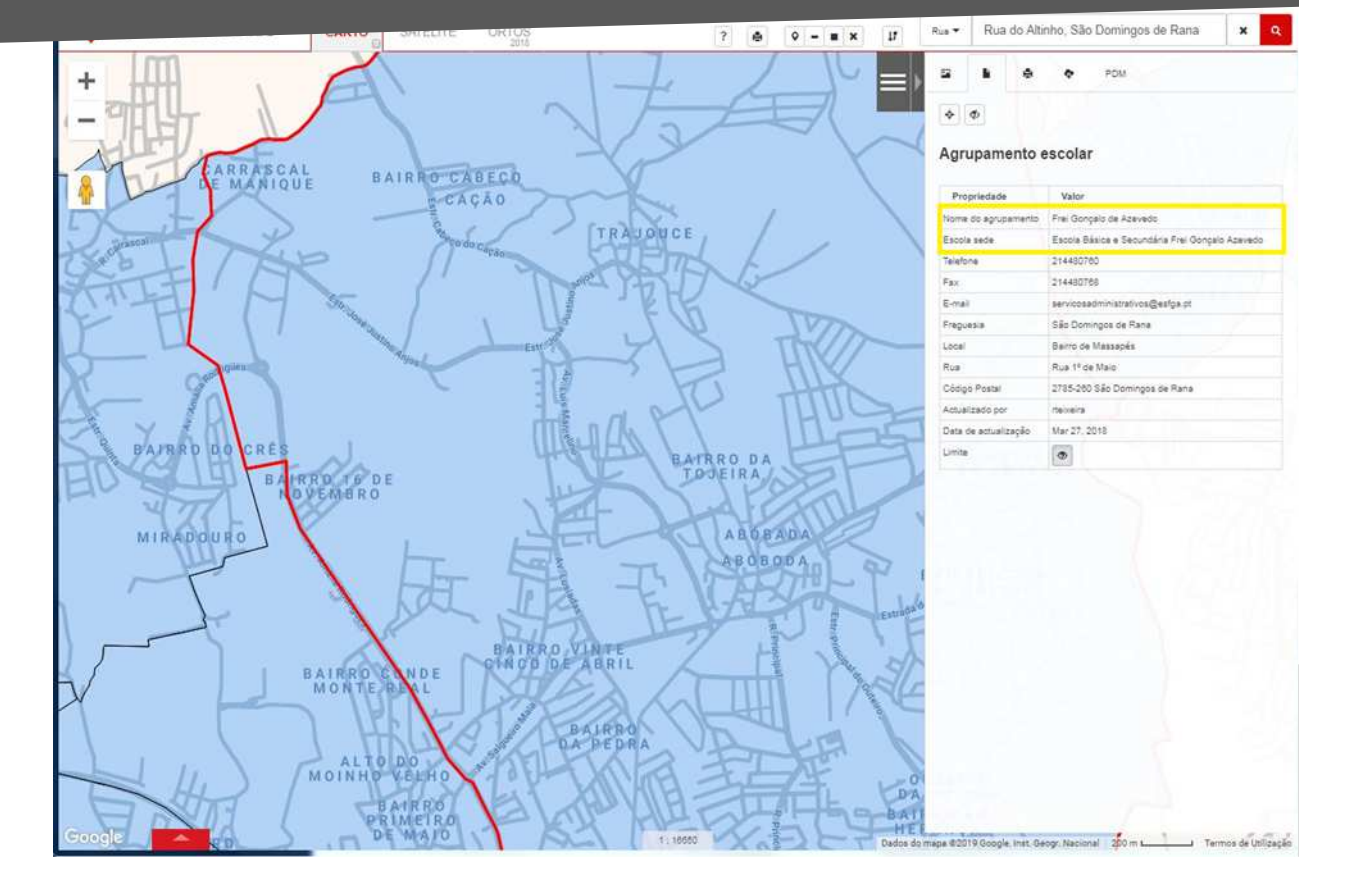